## 1. Authorized user must request the Assessment SAT/PSAT Score.csv file from IWAS/SIS/Request File screen.

- a. Authorized user must login to IWAS.
- b. Access the 'Student Information System' (SIS) from the System Listing.
- c. Click 'Batch File Processing' >> 'Request File' in the left navigation menu in SIS.
- d. Select the "Assessment SAT/PSAT Score" option in the 'Request Files' dropdown list.
- e. Click the 'Request File' button to submit your request for your school/district's file.

## 2. Download the Assessment SAT/PSAT Score Template.

- a. Located on the SIS website <u>https://www.isbe.net/Pages/Student-Information-System.aspx</u>
- b. In the 'Other Resources' box  $\rightarrow$  click on "SIS Excel Templates".
- c. In the 'Assessment' section → navigate to the 'PSAT/SAT Score' files near the bottom.
- d. Save the 'Windows Template' or 'Mac User Template' as applicable to your computer/server before opening it in Excel. (For example, right click and perform 'Save As' or 'Save Target As'.)

## **3.** Copying Data into the Excel Template

- a. Open the spreadsheet that contains the data you wish to copy.
- b. Highlight the cells that you wish to copy into the Excel Template. (For example, highlight A2 to DI2 to A150 to DI150.)
  - i) Note: There will be several columns without data because the data is no longer reported, per College Board.
- c. Right-click in the highlighted cells and click 'Copy'.
- d. Open the Excel Template downloaded in step 2 (Keep both the source data spreadsheet and the template open).
- e. Click on the cell that you wish to paste the data (Example A5).
- f. Right-click in the cell and click 'Paste Special'.
- g. When the Paste Special pop-up box opens, select 'Values' in the Paste section and then click the 'OK' button.

## 4. Saving the Excel Template

- a. Once the file has been pasted into the Excel Template, it must be saved in "Excel Workbook" format.
- b. On the File menu click 'File' >> 'Save As'.
- c. Type the filename and choose "Excel Workbook" as the file type.
- d. This file is for School Districts use only. The file does NOT need to be saved in .CSV format and uploaded.